## Reproduzir um vídeo com informações de gestão danificadas

Reproduz vídeos com informações de gestão danificadas.

## NOTA : -

Para selecionar/mover o cursor para cima/esquerda ou para baixo/direita, pressione o botão UP/< ou DOWN/>.

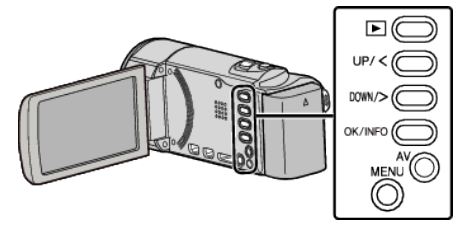

1 Selecione o modo de reprodução.

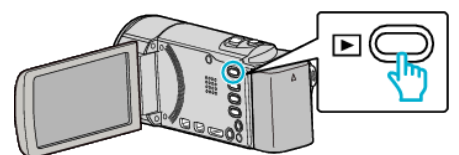

2 Pressionar MENU.

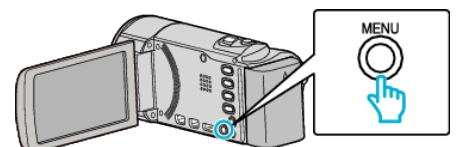

**3** Selecione "REPR. OUTRO FICHEIRO" e pressione OK.

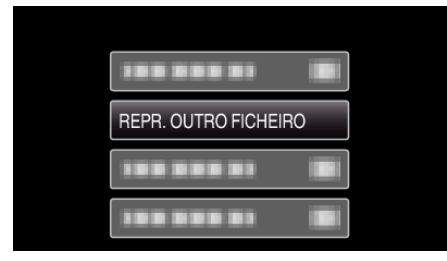

4 Selecione o vídeo desejado e pressione OK ou ►/

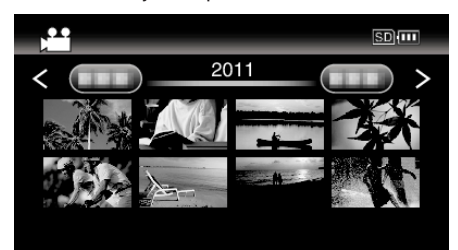

• Para cancelar e voltar ao tela anterior, pressione MENU.

## NOTA : -

- Se as informações de gestão estiverem corrompidas, é criado um arquivo MTS na pasta EXTMOV.
- Dependendo do estado do arquivo danificado, a reprodução pode falhar ou ter problemas.